#### INSTITUTT FOR SAMFUNNS-FORSKNING

www.samfunnsforskning.no

### Netthets og trakassering av kvinner i det offentlige ordskiftet

#### Omfang og konsekvenser

Kari Steen-Johnsen, ksj@samfunnsforskning.no FAFO, 08.03.17

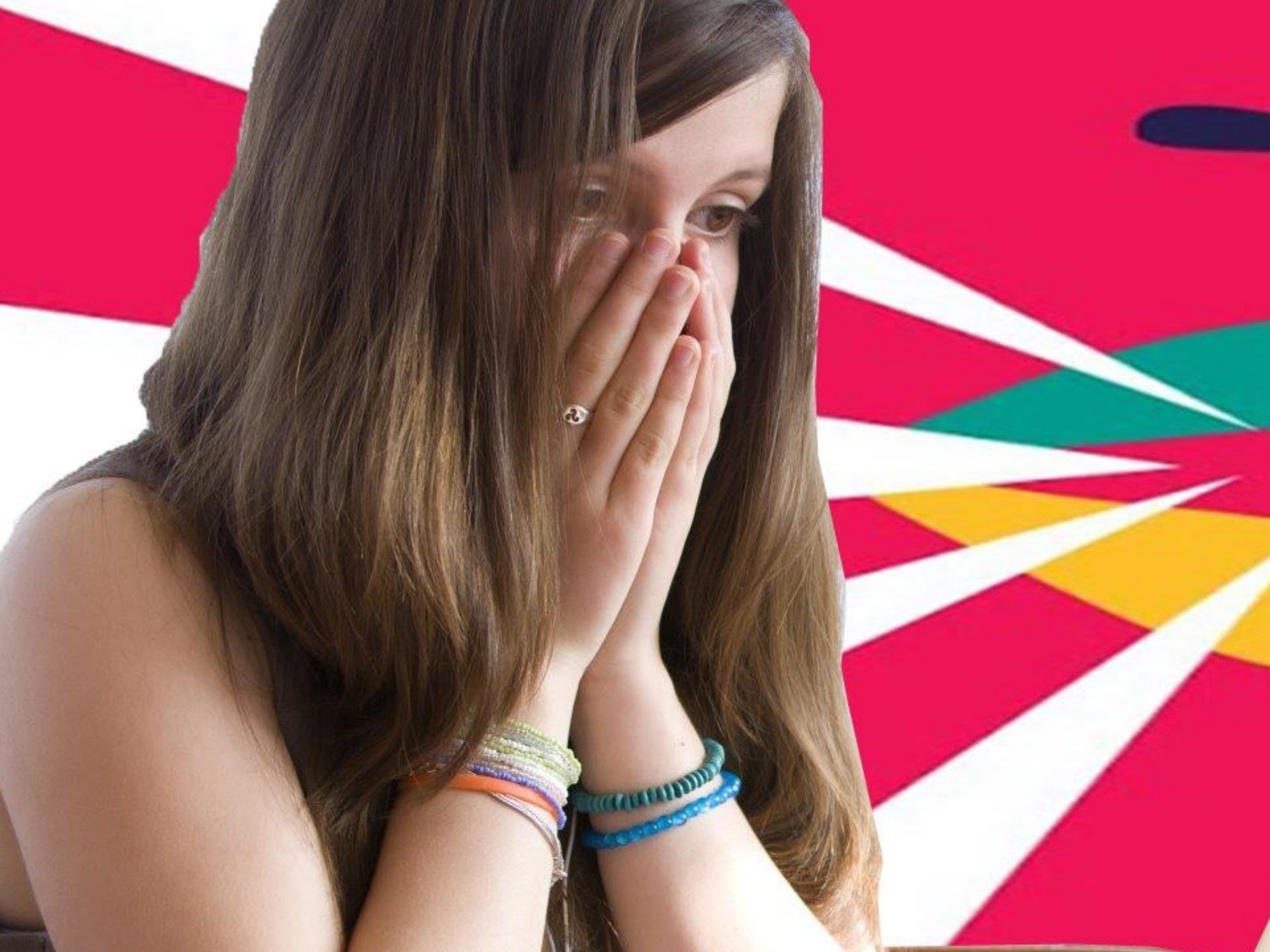

#### Erfaring med ubehagelige ytringer, kvinner og menn

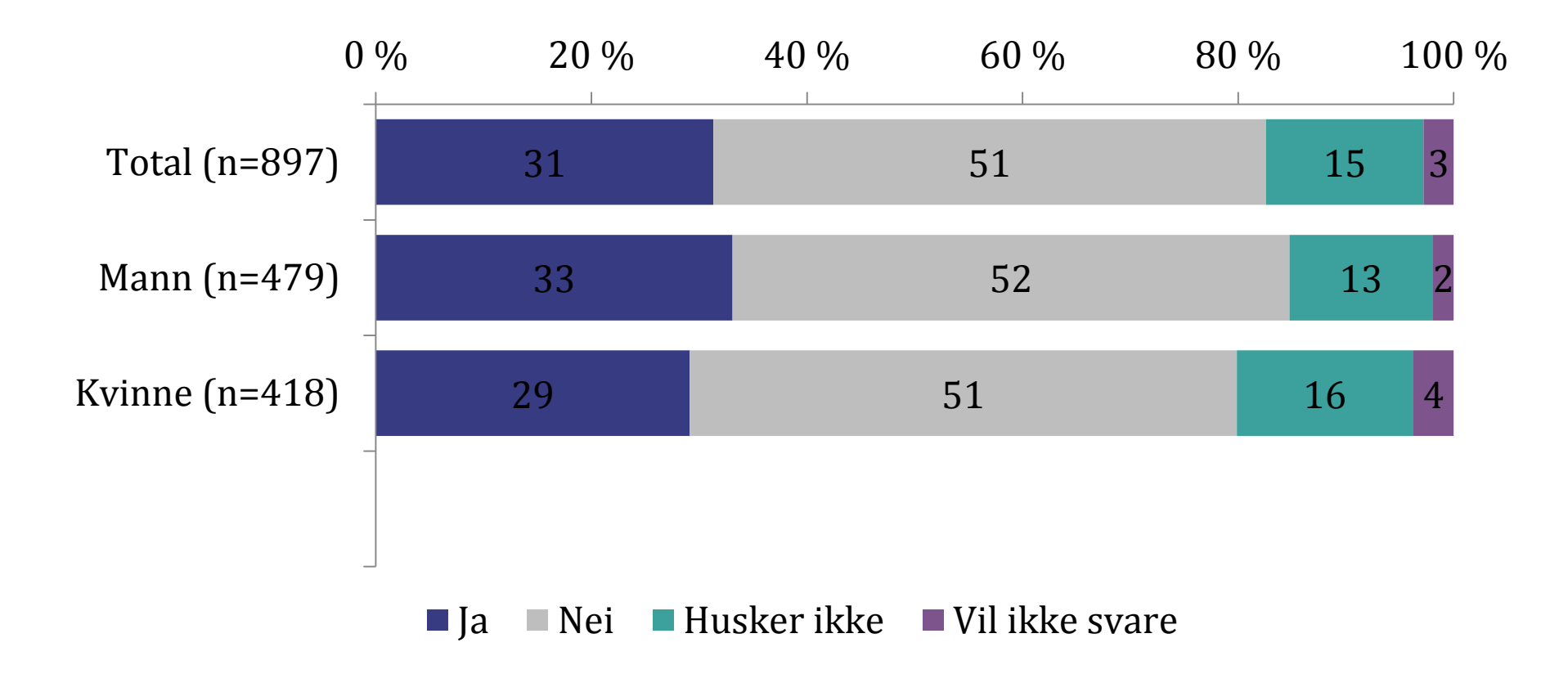

#### Ubehagelige ytringer: antall ganger

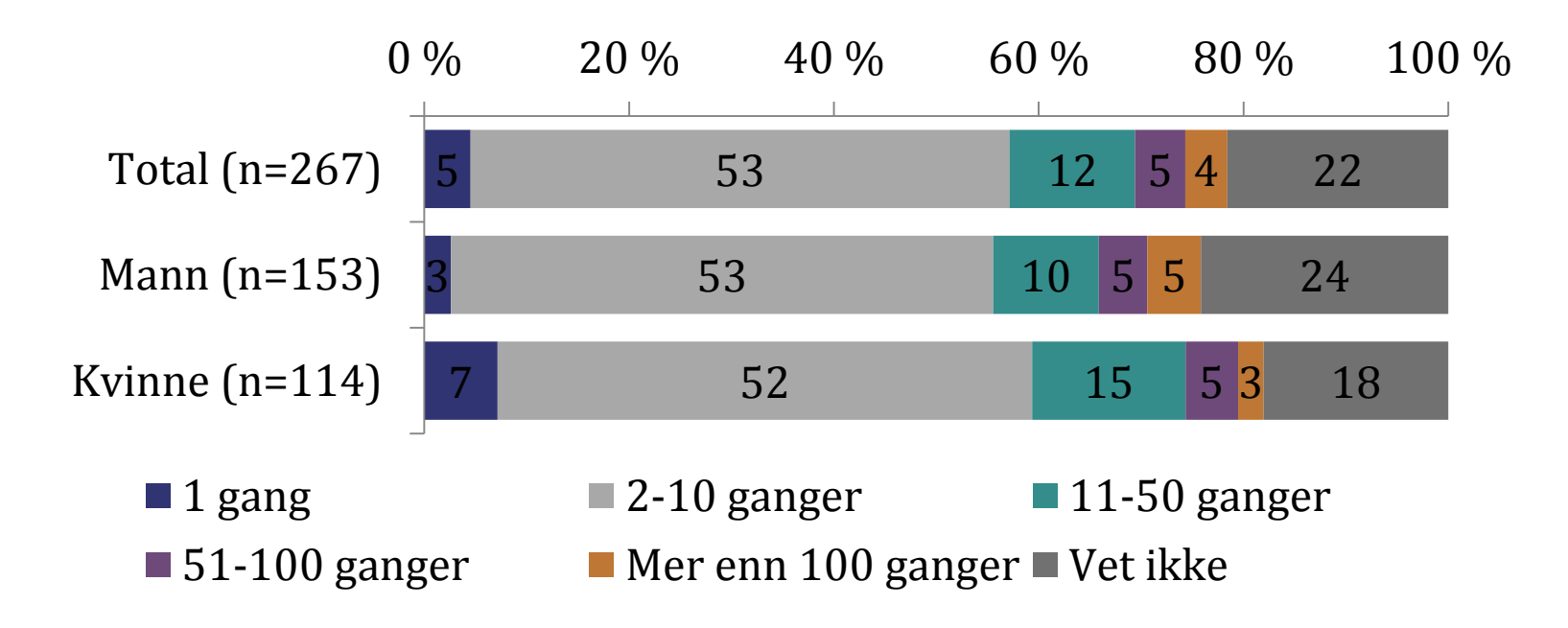

#### Hva slags kommentarer?

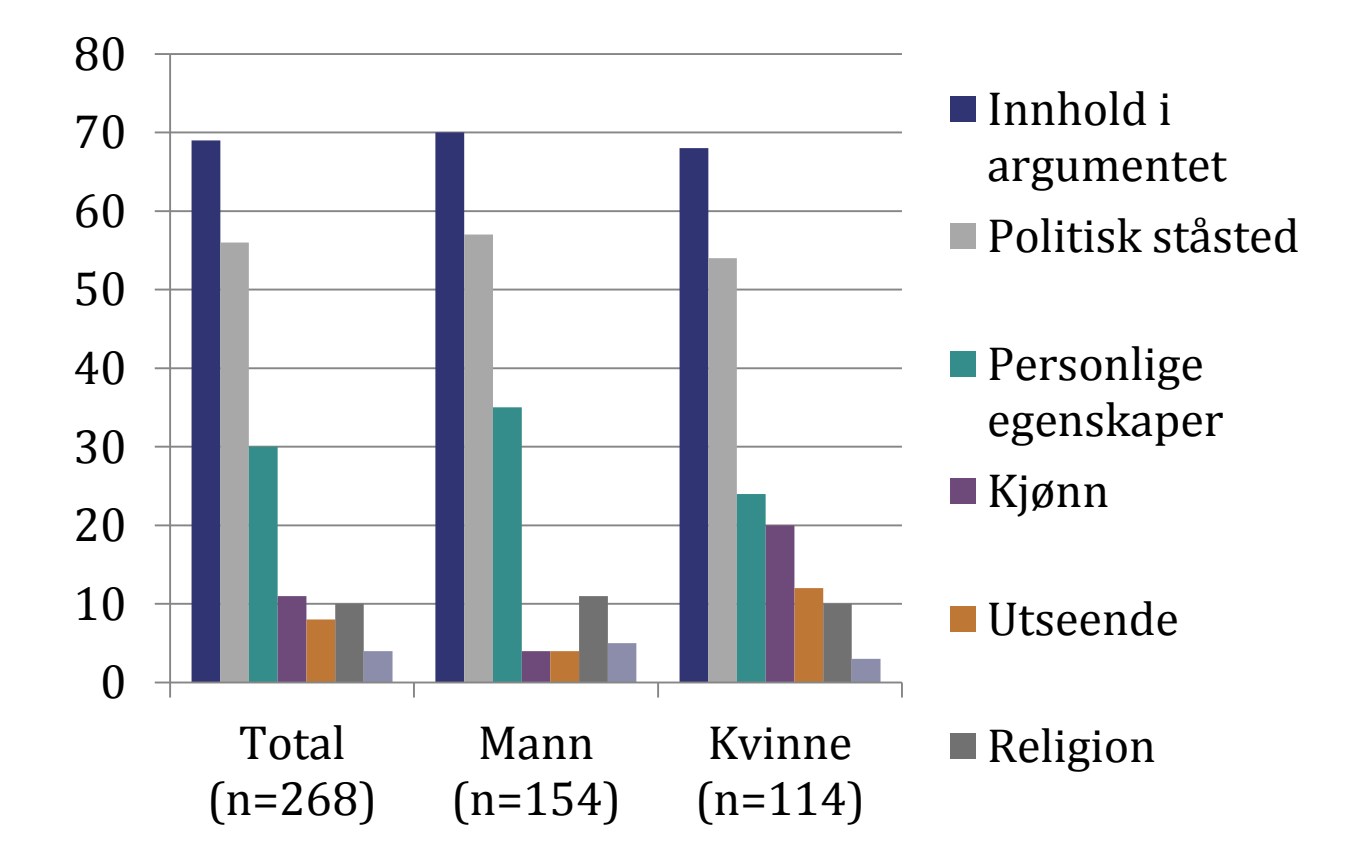

#### Er kommentarene anonyme?

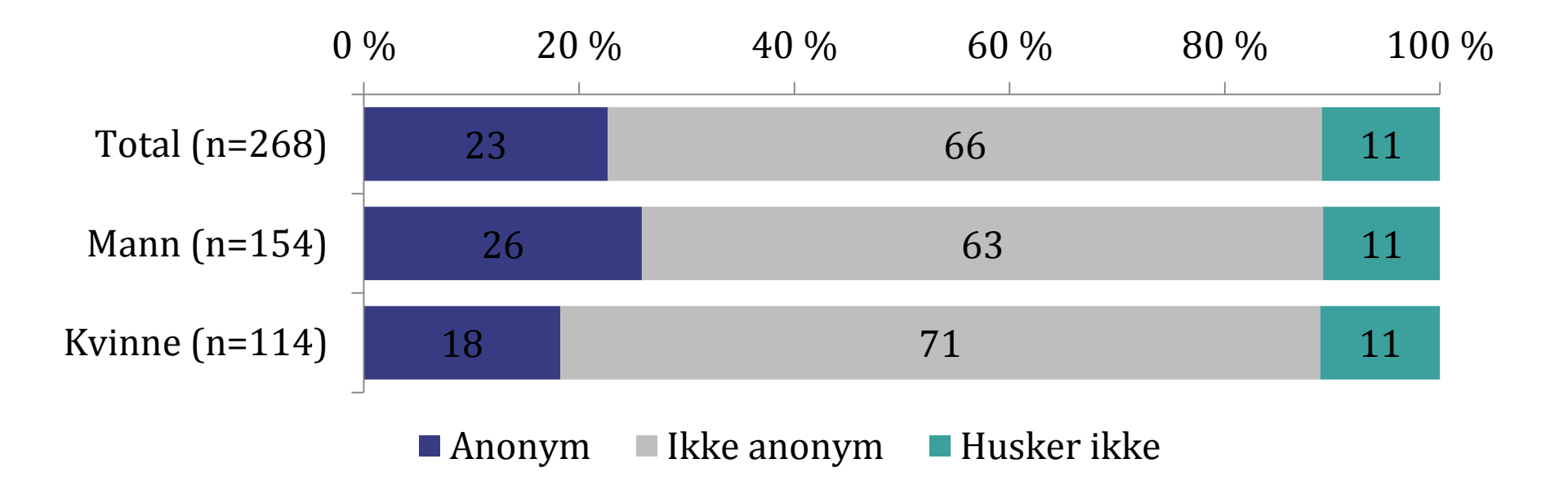

# Tilbaketrekning som følge av ubehagelige opplevelser?

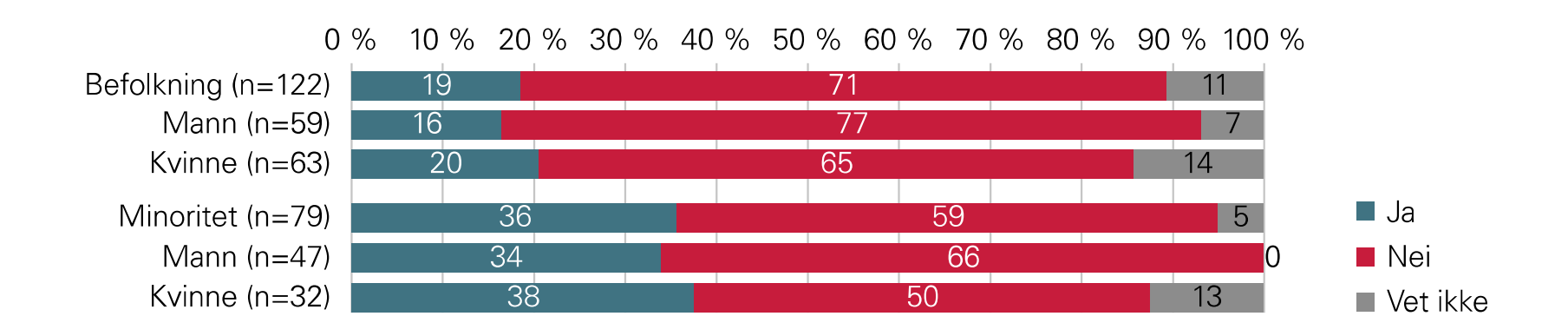

#### Tendenser til selvbegrensning?

- Selvbegrensning handler om å la være å uttale seg i lys av faren for å såre eller støte andre, eller selv å bli latterliggjort eller trakassert
- Generelt mer utbredt blant kvinner enn blant menn
- En viss økning blant kvinner fra 2013 til 2015

## Netthets og demokratisk deltagelse – har vi et problem?

- Kvinner noe mindre aktive i politisk debatt på nett enn menn
- Tilbaketrekning og selvbegrensning, to gjensidig forsterkende prosesser?
- Komplisert bilde: debatt-tema, plattform, deltagelsesform, andre kjennetegn
- Strukturelle og individuelle motstrategier

### INSTITUTT FOR SAMFUNNS-FORSKNING